# Oracle Fusion Cloud Applications

**Digital Customer Service Questions** and Answers Oracle Fusion Cloud Applications Digital Customer Service Questions and Answers

F89836-05

Copyright © 2021, Oracle and/or its affiliates.

Author: DYETTER

# Contents

| Get Help | i |
|----------|---|
|          |   |

| 1 Questions and Answers                                                              | 1  |
|--------------------------------------------------------------------------------------|----|
| How do I configure DCS profile options?                                              | 1  |
| What's the Digital Customer Service design time and runtime architecture?            | 6  |
| How do I configure multiple business units with Digital Customer Service?            | 8  |
| How do I configure the Self-Service Registration object in Digital Customer Service? | 10 |
| How do I activate Digital Customer Service as an existing user?                      | 15 |
| How do I set profile options for Self-Service Optimization?                          | 16 |
| How do I enable my own sign in pages?                                                | 22 |
| What are the work order components?                                                  | 23 |
| How do I set up Digital Customer Service self-service registration?                  | 24 |
| How do I activate Digital Customer Service as a new customer?                        | 26 |
|                                                                                      |    |

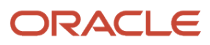

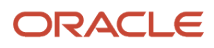

# Get Help

There are a number of ways to learn more about your product and interact with Oracle and other users.

# Get Help in the Applications

Use help icons O to access help in the application. If you don't see any help icons on your page, click your user image or name in the global header and select Show Help Icons.

# Get Support

You can get support at My Oracle Support. For accessible support, visit Oracle Accessibility Learning and Support.

# Get Training

Increase your knowledge of Oracle Cloud by taking courses at Oracle University.

## Join Our Community

Use *Cloud Customer Connect* to get information from industry experts at Oracle and in the partner community. You can join forums to connect with other customers, post questions, suggest *ideas* for product enhancements, and watch events.

## Learn About Accessibility

For information about Oracle's commitment to accessibility, visit the *Oracle Accessibility Program*. Videos included in this guide are provided as a media alternative for text-based topics also available in this guide.

# Share Your Feedback

We welcome your feedback about Oracle Applications user assistance. If you need clarification, find an error, or just want to tell us what you found helpful, we'd like to hear from you.

You can email your feedback to *oracle\_fusion\_applications\_help\_ww\_grp@oracle.com*.

Thanks for helping us improve our user assistance!

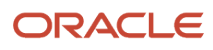

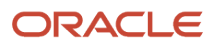

# **1** Questions and Answers

# How do I configure DCS profile options?

This topic describes Digital Customer Service profile options, including configuration instructions.

The following two task lists apply to profile options for Digital Customer Service:

- Manage Digital Customer Service Profile Options
- Manage Digital Customer Service Account Setup Profile Options

## **Overview of Profile Options**

Profile options let you configure and control application data centrally. Administrators and setup users manage profile options in the Setup and Maintenance work area.

Profile options store various kinds of information, including the following:

- User preferences
- Installation information
- Configuration choices
- Processing options

Here we focus on Oracle Fusion Service profile options specific to Digital Customer Service.

### **Registration Profile Options**

The following table lists the profile options for Digital Customer Service Registration Profile Options.

| Profile Option                    | Default Value   | Possible Values                          | Effect                                                                                                    |
|-----------------------------------|-----------------|------------------------------------------|----------------------------------------------------------------------------------------------------|
| SVC_CSS_SELF_REGISTRATION         | New Or Existing | None<br>New Or Existing<br>Existing Only | Specifies which contacts can self-<br>register. If Existing is specified,<br>only existing contacts can self-<br>register.                                                                                                    |
| SVC_CSS_SELF_REG_AUTO_<br>APPROVE | False           | True<br>False                            | Enables automatic approval of self-<br>service registration requests that<br>are associated with an account.<br>If SVC_CSS_SELF_REG_AUTO_<br>APPROVE is set to False and SVC_<br>CSS_ACCT_ADMIN_APPROVE<br>is set to True, then the Digital<br>Customer Service Account<br>Administrators can approve user<br>registration requests in the Digital<br>Customer Service Customer user<br>interface. Also, Digital Customer |

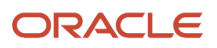

| Profile Option             | Default Value    | Possible Values                                                                                                    | Effect                                                                                                    |
|----------------------------|------------------|----------------------------------------------------------------------------------------------------|----------------------------------------------------------------------------------------------------|
|                            |                  |                                                                                                    | Service Administrators can approve<br>registration requests in the Digital<br>Customer Service Administration<br>user interface.                                                                                                    |
| SVC_CSS_ACCT_ADMIN_APPROVE | True             | True<br>False                                                                                                    | Enables the approval of self-service<br>user registration requests by users<br>with Digital Customer Service<br>Account Administrator roles.<br>If set to True, Digital Customer<br>Service Account Administrators<br>can approve user registration<br>requests in the Digital Customer<br>Service customer user interface<br>and Digital Customer Service<br>Administrators can approve<br>registration requests in the Digital<br>Customer Service Administration<br>user interface.<br>If set to False, only Digital<br>Customer Service Administrators<br>can approve registration requests<br>in the Digital Customer Service<br>Administration user interface.<br><b>Note:</b><br>This option applies only when<br>the SVC_CSS_SELF_REG_<br>AUTO_APPROVE option is set to<br>False. |
| SVC_CSS_ACCT_KEY_FIELD     | OrganizationName | Any field in the Account object                                                                                                    | Specifies a valid field name in the<br>Account object. The field name is<br>case sensitive.<br>Note:<br>You must create an attribute<br>in the account object to be the<br>account key, because the default<br>account key of account name<br>isn't secure.                                                                                                    |
| SVC_CSS_REG_CONT_MAP       | An empty string  | An empty string.<br>Any defined value, with a colon<br>separating fields, and commas<br>separating the pairs.<br>For example, reg_field1:contact_<br>field1, reg_field2:contact_field2 | You specify a value for this profile<br>option only if the name of the<br>attribute in the Self Registration<br>object is different from the name<br>in the Contact object. Cases where<br>they may happen are if you have<br>created a custom attribute for<br>an object. Custom attributes<br>are designated with an _c, such<br>as PlaceOfBirth_c. For this use<br>case, you ignore the _c when                                                                                                    |

| Profile Option            | Default Value | Possible Values                                                                                    | Effect                                                                                                    |
|---------------------------|---------------|----------------------------------------------------------------------------------------------------|----------------------------------------------------------------------------------------------------|
|                           |               |                                                                                                    | <pre>determining whether an attribute maps or not. So, let's take the custom attribute in the Self Registration object PlaceOfBirth_c. Since the Contact object has a out of the box attribute called PlaceOfBirthno mapping is required since the two values match. If, however, the name of the custom attribute was BirthPlace_c the value of this profile option would then be BirthPlace_c:PlaceOfBirth. Here's a additional example with multiple mappings: First, you specify case sensitive name and value pairs to map the fields of the Registration View object to the Contact View object in the following way: reg_ field1:contact_field1, reg_ field2:contact_field2. The reg_field1 is the PlaceOfBirth_c in the Registration View Object which is a custom object created in Application Composer. The contact_field is the PlaceOfBirth field in the Contact View object. So the mapping would be: reg_field1:contact_ field1 LIKE BirthPlace_ c:PlaceOfBirth</pre> |
| SVC_CSS_SIGN_IN_ATTR_NAME | EmailAddress  | The value of the assigned attribute<br>must be unique.<br>Possible values include:<br>EmailAddress | Specifies the sign-in attribute<br>that users must specify in the<br>Login ID field in the Self-Service<br>Registration object. This field is<br>used to determine whether the<br>user exists in the Lightweight<br>Directory Access Protocol server.                                                                                                    |
| SVC_CSS_REG_FLD_CONTACT   | EmailAddress  | Any field on the Self-Service<br>Registration object.                                              | Specifies the field to use during<br>the user registration process to<br>determine if the registering user<br>is an existing contact. The field<br>names are case sensitive.<br>The SVC_CSS_REG_CONT_MAP<br>profile option is used to locate                                                                                                    |

| Profile Option                            | Default Value                                                        | Possible Values                                                                                                    | Effect                                                                                                    |
|-------------------------------------------|----------------------------------------------------------------------|----------------------------------------------------------------------------------------------------|----------------------------------------------------------------------------------------------------|
|                                           |                                                                      |                                                                                                    | the name of the attribute on the Contact.                                                                                                    |
| SVC_CSS_SEND_WELCOME_EMAIL                | True                                                                 | True<br>False                                                                                                    | Enables sending a welcome<br>email when a new user account is<br>created.                                                                                                    |
| SVC_CSS_USER_ROLE_COMMON_<br>NAME         | ORA_SVC_CUSTOMER_SELF_<br>SERVICE_USER_ABSTRACT                      | A string representing the name of<br>the role that's set up for Customer<br>Self-Service users. Typically, this is<br>a copy of a Customer Self-Service<br>User with additional privileges<br>added.                                     | Specifies the common name of the role granted to previously created Customer Self-Service Users.                                                                                                    |
| SVC_CSS_ACCT_ADMIN_ROLE_<br>COMMON_NAME   | ORA_SVC_CUSTOMER_<br>SELF_SERVICE_ACCOUNT_<br>ADMINISTRATOR_ABSTRACT | A string representing the name<br>of the role that's set up for<br>Customer Self-Service Account<br>Administrator. Typically, this is a<br>copy of a Customer Self-Service<br>Account Administrator with<br>additional privileges added. | Specifies the common name of<br>the role granted to the previously<br>created Customer Self-Service<br>Account Administrators.                                                                                                    |
| SVC_CSS_USER_CATEGORY                     | An empty string                                                      | A string                                                                                                    | Specifies the user category that<br>defines the URL to which the self-<br>service user is redirected after a<br>password reset.<br>The user category is defined in the<br>Security Console.                                                                                                    |
| SVC_CSS_IMP_SIGN_IN_ATTR_<br>NAME         | PrimaryEmailAddress                                                  | Any field on the Contact object.                                                                                                    | Specifies a field in the Contact<br>object to be used as the sign-in<br>attribute when importing data into<br>the Self-Service Roles object. The<br>field name is case sensitive.                                                                                                    |
| SVC_CSS_USE_FA_AS_IDP                     | False                                                                | True<br>False                                                                                                    | Specifies whether the identity<br>provider is Oracle Fusion<br>Applications or Oracle Identity<br>Cloud Service.<br>When set to True, Oracle Fusion<br>Applications is used.                                                                                                    |
| ORA_SVC_CSS_SELF_REG_B2C_<br>AUTO_APPROVE | True                                                                 | True<br>False                                                                                                    | Enables automatic approval of self-<br>service registration requests that<br>aren't associated with an account.<br>If set to True, users who register<br>without an account will be auto<br>approved to become self-service<br>users. If set to False, users who<br>register without an account<br>will need to be approved by an |

| Profile Option                     | Default Value   | Possible Values    | Effect                                                                                                    |
|------------------------------------|-----------------|--------------------|----------------------------------------------------------------------------------------------------|
|                                    |                 |                    | administrator before they can become self-service users.                                                                  |
| SVC_CSS_PUDS_CACHE_<br>DURATION    | 15              | Integer in minutes | Determine the amount of time,<br>in minutes, that Self-Service<br>Optimization objects are cached.                        |
| SVC_CSS_ALLOW_CONTACT              | True            | True<br>False      | Enables the self-service registration of B2C Service contacts.                                                            |
| SVC_CSS_ALLOW_CONSUMER             | True            | True<br>False      | Enables the self-service registration of consumers.                                                                       |
| SVC_CSS_CONSUMER_USER_<br>CATEGORY | An empty string | A string           | Specify the user category for<br>consumers defining the redirect<br>URL for self-service users after a<br>password reset. |

# Account Setup Profile Options

The following table lists the profile options for Digital Customer Service Account Setup Profile Options.

| Profile Option          | Default Value | Possible Values | Effect                                   |
|-------------------------|---------------|-----------------|------------------------------------------|
| CSO_CONTENT_RATING_TYPE | None          | True and False  | Enables content rating for<br>Knowledge. |

# Set Digital Customer Service Profile Options

This topic describes how to set profile options for Digital Customer Service. The profile options specific to Digital Customer Service are found in two task areas: Manage Digital Customer Service Profile Options and Manage Digital Customer Service Account Setup Profile Options.

To find and set the Digital Customer Service profile options:

- 1. Sign in to Oracle Fusion Service as administrator or a setup user.
- 2. In the **Setup and Maintenance** work area, go to the following:
  - Offering: Service
  - Functional Area: Digital Customer Service
  - Task: Manage Digital Customer Service Profile Options

or

- Task: Manage Digital Customer Service Account Setup Profile Options
- 3. Click the name of the profile option that you want to modify.

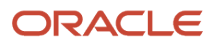

- **4.** Set the profile option value as needed.
- 5. Click Save and Close.

# What's the Digital Customer Service design time and runtime architecture?

Oracle Digital Customer Service is an offering within Oracle Fusion Service that lets you provide your customer account users self-service access to their service requests and relevant knowledge articles through a web interface.

You can configure the Digital Customer Service application user interface to reflect a company brand. Using Oracle Visual Builder, you define root pages and styles, and include various UI components, depending on your business needs.

**Note:** To use Chat inlays in Oracle Fusion Service, you must configure some profile options. For more information, see "Configure Chat Inlay" in *Oracle Fusion Service Implementing Digital Customer Service*.

Once configured and deployed, your customers can self-serve through the application and search for knowledge articles to solve their problems. Also, your customers can register as Digital Customer Service self-service users so they can interact with your customer service representatives through service requests, work orders, or by chatting.

Here are general overviews of the design time and of the runtime architecture. The Digital Customer Service application relies on the following APIs:

- crmRestApi. Provides the connection to Fusion Service.
- fscmRestApi. Provides the connection to the Oracle Application Cloud topology manager and functional setup.
- idcsRestApi. Provides the connection to Oracle Identity Cloud Service.
- **knowledge-service**. Provides the connection to knowledge content and search.
- attachmentDocTrackerRestApi. Used by the file attachment upload mechanism.
- attachmentUploadRestApi. Used by the file attachment upload mechanism.
- kmRestApi. Used to access the Knowledge Management v2 REST API
- utilityRestApi. Used by ODCS Knowledge Attachment download mechanism.

At design time, when developing a Digital Customer Service application, the developer logs into Oracle Identity Cloud Service to access the Visual Builder Designer and selects available application templates and components from the Component Exchange. The source code for the application can be maintained in a Git repository provided through the Visual Builder Studio (formerly known as Developer Cloud Service). The application is built to interact with various REST services from the associated Fusion Service instance. Here's a look at the design time architecture:

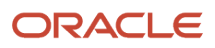

#### Digital Customer Service Design Time Architecture Oracle Fusion Service Identity Identity Cloud Provider Service Knowledge Service Visual Builder crmRestApi Fusion Service fscmRestApi Digital Customer Service Application idcsRestApi Chat Cobrowse VB Studio Component (Developer Exchange Cloud)

At runtime, a self service user interacts with the Digital Customer Service application that's served up from the Visual Builder runtime environment, and can make requests for a self-service account that's created for the user on Oracle Identity Cloud Service. The user can then sign in to Oracle Identity Cloud Service to get authenticated access to the application and use the full functionality of the application enabled by the various REST services from Fusion Service. The application might also expose Chat functionality. Here's a look at the runtime architecture:

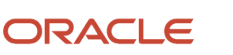

### **Digital Customer Service Run Time Architecture**

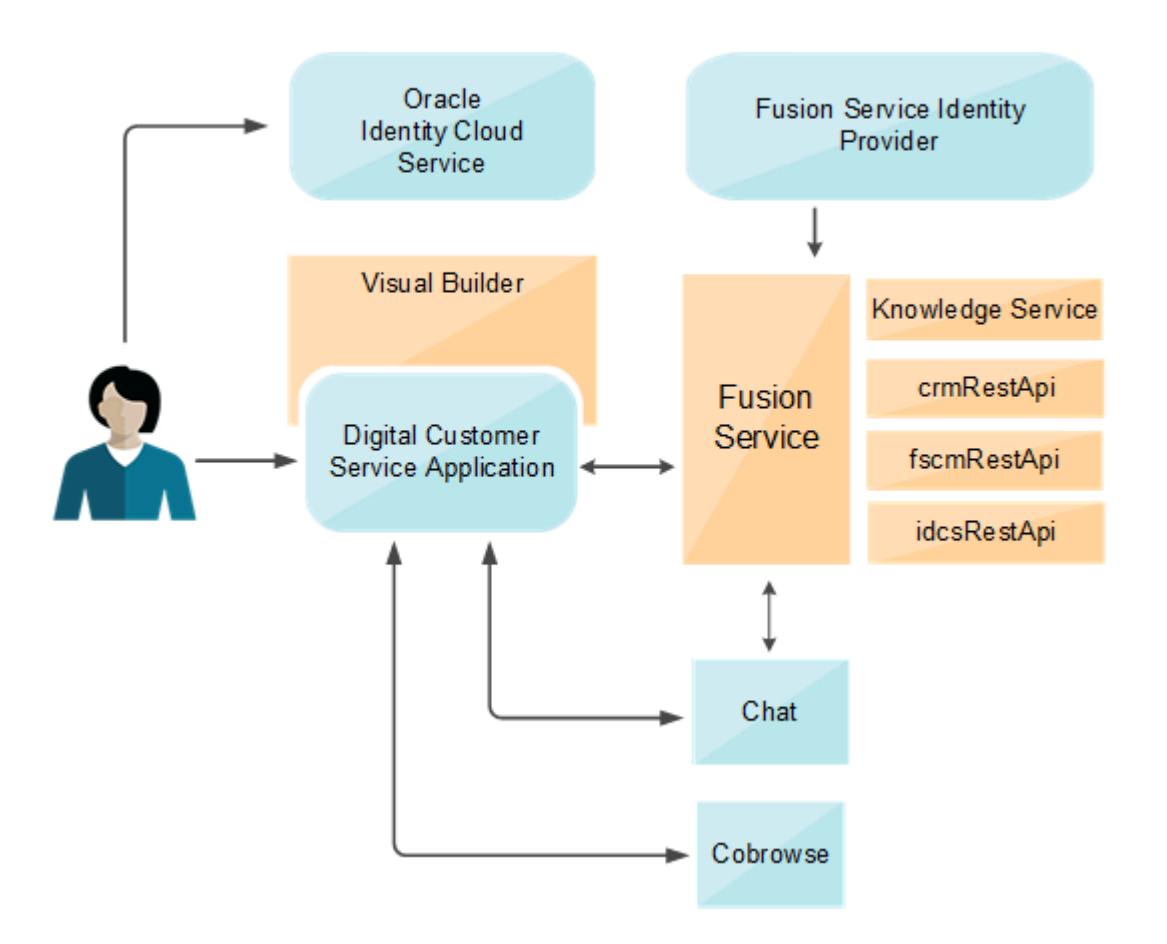

# How do I configure multiple business units with Digital Customer Service?

When you have multiple business units, additional configuration is required once you have created your Digital Customer Service applications. Each business unit must have its own Digital Customer Service application.

Note: Only one business unit is supported per Digital Customer Service application.

Once you have created your Digital Customer Service applications, follow the instructions in the following sections of this topic:

- 1. Locate the business unit ID in Oracle Fusion Service.
- 2. Specify the business unit ID in the Digital Customer Service application.
- 3. Configure the Business Unit ID for the Open Service Requests list.

## Locate the Business Unit ID

To locate the business unit ID for your Digital Customer Service application:

- 1. Sign in to Oracle Fusion Service as an administrator or a setup user.
- 2. In the **Setup and Maintenance** work area, go to the following:
  - Offering: Service
  - Functional Area: Company Profile
  - o Task: Manage Business Unit
- Locate your business unit in the Search Results list and copy the value in the BusinessUnitId column.
   If you don't see a BusinessUnitId column, click the View menu to access the Columns menu, and then select the columns to display.

**Note:** You will need to use the value that you copied in "Specifying the Business Unit ID and Product Catalog Usage Code in the Digital Customer Service Application" later in this answer.

# Locate the Product Catalog Usage Code

To locate the Product Catalog Usage Code for your Digital Customer Service application:

- 1. Sign in to Oracle Fusion Service as an administrator or a setup user.
- 2. In the Setup and Maintenance work area, go to the following:
  - Offering: Service
  - Functional Area: Business Units
  - Task: Manage Service Product Group Usage for Business Unit
- **3.** Copy the value in the **Business Unit Profile Value** text box.

You will need to use the value that you copied in "Specifying the Business Unit ID and Product Catalog Usage Code in the Digital Customer Service Application" later in this answer.

Note: If you haven't yet set the scope for tasks, the Select Scope dialog box appears.

# Specify the Business Unit ID and Product Catalog Usage Code in the Digital Customer Service Application

Once you have located the business unit ID and product catalog usage code in Oracle Fusion Service, you must specify them in your Digital Customer Service application.

To specify the business unit ID and product catalog usage code:

- **1.** Sign in to Oracle Visual Builder.
- 2. Open your Digital Customer Service application.
- **3.** Click the **Web Apps** tile.
- 4. In the **Web Apps** tree, click dcs.

A dcs tab appears.

5. Click the (x) (Variables) icon.

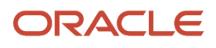

#### **6.** Set the business unit ID:

- a. Click businessUnitId.
- **b.** In the **Default Value** text box, specify the value that you copied in Step 3 of the Locating the Business Unit ID task.
- 7. (Optional) Set the non-default usage code:
  - a. Click usageCode.
  - **b.** In the **Default Value** text box, specify the value that you copied in Step 5 of the Locating the Product Catalog Usage Code task.
- 8. Refresh your Digital Customer Service application.

**Note:** When adding the **Chat** or **Category Selector** to a page, you must ensure that your **businessUnitId** property is bound to \$application.variables.businessUnitId. Moreover, when adding the **Product Selector** to a page, its usageCode property must be bound to \$application.variables.usageCode.

# How do I configure the Self-Service Registration object in Digital Customer Service?

Use this topic to configure the Self-Service Registration object.

### Overview of the Self-Service Registration Object

Digital Customer Service self-service registration requests are submitted using the Self-Service Registration object. This object is extensible and can be configured using the Application Composer in Oracle Fusion Service. With the Application Composer, you can add new fields, validation rules and triggers to the object.

The payload of the REST request to the Self-Service registration resource can supply values for the following attributes:

#### **Basic attributes**:

| Attribute Name for the SelfRegistration Object | Display Name   | Attribute in the Contact Object | Туре |
|------------------------------------------------|----------------|---------------------------------|------|
| EmailAddress                                   | Email Address  | EmailAddress                    | Text |
| AccountKey                                     | Account Key    | AccountKey                      | Text |
| FirstName                                      | First Name     | FirstName                       | Text |
| MiddleName                                     | Middle Name    | MiddleName                      | Text |
| LastName                                       | Last Name      | LastName                        | Text |
| PlaceOfBirth                                   | Place Of Birth | PlaceOfBirth                    | Text |

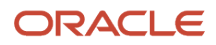

| Attribute Name for the SelfRegistration Object | Display Name | Attribute in the Contact Object | Туре |
|------------------------------------------------|--------------|---------------------------------|------|
|                                                |              |                                 |      |

#### Address attributes:

| Attribute Name for the SelfRegistration Object | Display Name             | Attribute in the Contact Object | Туре |
|------------------------------------------------|--------------------------|---------------------------------|------|
| PrimaryAddressLine1                            | Primary Address Line 1   | Address1                        | Text |
| PrimaryAddressLine2                            | Primary Address Line 2   | Address2                        | Text |
| PrimaryCountry                                 | Primary Country          | Country                         | LOV  |
| PrimaryCity                                    | Primary City             | City                            | LOV  |
| PrimaryState                                   | Primary State            | State                           | LOV  |
| PrimaryProvince                                | Primary Province         | Province                        | Text |
| PrimaryPostalCode                              | Primary Postal Code      | PostalCode                      | LOV  |
| PrimaryAddressType                             | Primary Address Type     | AddressType                     | Text |
| SecondaryAddressLine1                          | Secondary Address Line 1 | Address1                        | Text |
| SecondaryAddressLine2                          | Secondary Address Line 2 | Address2                        | Text |
| SecondaryCountry                               | Secondary Country        | Country                         | LOV  |
| SecondaryCity                                  | Secondary City           | City                            | LOV  |
| SecondaryState                                 | Secondary State          | State                           | LOV  |
| SecondaryProvince                              | Secondary Province       | Province                        | Text |
| SecondaryPostalCode                            | Secondary Postal Code    | PostalCode                      | LOV  |
| SecondaryAddressType                           | Secondary Address Type   | AddressType                     | Text |

**Contact Point attributes**:

| Attribute Name for the SelfRegistration Object | Display Name            | Attribute in the Contact Object | Туре |
|------------------------------------------------|-------------------------|---------------------------------|------|
| RawWorkPhoneNumber                             | Raw Work Phone Number   | RawPhoneNumber                  | Text |
| RawMobileNumber                                | Raw Mobile Number       | RawPhoneNumber                  | Text |
| RawHomePhoneNumber                             | Raw Home Phone Number   | RawPhoneNumber                  | Text |
| WorkPhoneCountryCode                           | Work Phone Country Code | PhoneCountryCode                | Text |
| MobileCountryCode                              | Mobile Country Code     | PhoneCountryCode                | Text |
| HomePhoneCountryCode                           | Home Phone Country Code | PhoneCountryCode                | Text |
| WorkPhoneAreaCode                              | Work Phone Area Code    | PhoneAreaCode                   | Text |
| MobileAreaCode                                 | Mobile Area Code        | PhoneAreaCode                   | Text |
| HomePhoneAreaCode                              | Home Phone Area Code    | PhoneAreaCode                   | Text |
| WorkPhoneExtension                             | Work Phone Extension    | PhoneExtension                  | Text |
| MobileExtension                                | Mobile Extension        | PhoneExtension                  | Text |
| HomePhoneExtension                             | Home Phone Extension    | PhoneExtension                  | Text |
| WorkPhoneNumber                                | Work Phone Number       | PhoneNumber                     | Text |
| MobileNumber                                   | Mobile Number           | PhoneNumber                     | Text |
| HomePhoneNumber                                | Home Phone Number       | PhoneNumber                     | Text |

During the approval process, a contact record is created, and the attributes of the Self-Service Registration object can be transferred to the Contact object. The value assigned to the svc\_css\_REG\_cont\_MAP profile option determines which attributes in the Self-Service Registration object are transferred to which attributes in the Contact object. The default is an empty string. You specify a value for this profile option only if the name of the attribute in the Self Registration object is different from the name in the Contact object. Cases where they may happen are if you have created a custom attribute for an object. Custom attributes are designated with an \_c, such as PlaceOfBirth\_c. For this use case, you ignore the \_c when determining whether an attribute maps or not. So, let's take the custom attribute in the Self Registration object PlaceOfBirth\_c. Since the Contact object has a out of the box attribute called PlaceOfBirth no mapping is required since the two values match. If, however, the name of the custom attribute was BirthPlace\_c the value of this profile option would then be BirthPlace\_c:PlaceOfBirth.

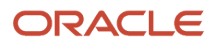

# Usage Example

For business reasons, if additional information needs to be gathered about the user submitting a registration request, custom fields can be added to the Self-Service Registration Object. If an additional field is a required, then a value must be provided in the REST request sent to the Self-Service Registration object.

If a new required custom attribute is added to the Contact object, a new custom attribute must also be added to the Self-Service Registration object and then specified in the svc\_css\_REG\_CONT\_MAP profile option. This will transfer the value of the new attribute of the Self-Service Registration object to the new attribute of the Contact object.

For example, let's say there's a custom attribute in the Self Registration object called PlaceOfBirth\_c. This attribute can be added to the Self-Service Registration object and mapped to the **Place of Birth** attribute that already exists on the Contact object. If the name of the attribute is <u>BirthPlace\_c</u> then the value of <u>svc\_css\_REG\_cont\_MAP</u> profile option should be <u>BirthPlace\_c:PlaceofBirth</u>. You can map multiple attributes using colon separating fields, and commas separating the pairs. For more information, see the entry in the Registration Profile Options table in *How do I configure DCS profile options*?

#### Note: The API Name of the new attribute is different from the Name.

Here are the tasks that you need to complete to address this use case:

- **1.** Create the Field
- 2. Test the REST Request
- 3. Modify the Profile Option

## Create the Field

First, you need to create the field.

To create the field:

- 1. Sign in to Oracle Fusion Service as an administrator or a setup user.
- 2. Create a sandbox for adding the Place of Birth field:
  - a. Click Navigator > Configuration > Sandboxes.
  - **b.** Click **Create Sandbox**.

The Create Sandbox page appears.

- c. Enter a name in the Name field.
- d. From the All Tools list, select Application Composer.
- e. Click Create.
- f. In the Available Sandboxes list, click the name of the sandbox name that you specified in step c.
- g. Click Enter Sandbox.
- 3. Navigate to Application Composer.
- 4. Expand Objects, then Standard Objects, then Self-Service Registration, and then click Fields.

The Fields page appears.

- 5. Click Create a custom field.
- 6. Click the **Text** option, then click **OK**.
- 7. Specify the following for the Date field options:
  - In the **Display Label** field, enter the following string:

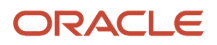

Birth Place

- The **Name** field will be pre-populated based on the name that you entered for the **Display Label**, without any spaces.
- The **API Name** field will be pre-populated based on the name that you entered for the **Display Label**, without any spaces, and typically with the following suffix: \_\_e

**Tip:** Note the value assigned to the **Birth Place** field, because it will be assigned to the svc\_css\_REG\_CONT\_MAP profile option in the Modify the Profile Option task, later in this topic.

- Deselect the **Required** option in the **Constraints** section.
- Select the **Updatable** option in the **Constraints** section.
- Deselect the **Searchable** option in the **Constraints** section.
- Select the Include in Service Payload option in the Constraints section.
- 8. Click Save and Close.

### Test the REST Request

Use the following sample curl command to test the REST request. You must set the profile option before you complete your testing. Also, given a meaningful value for the Birth Place (Birthplace\_c) field such as "2001-01-01".

Note: This is only an example. Your curl command must include details relevant to your deployment.

```
curl -X POST \
https://myhost.us.example.com/crmRestApi/resources/11.13.18.05/selfRegistrations \
-H 'Accept: application/json' \
-u "<user_name>:<password>" \
-H 'Content-Type: application/vnd.oracle.adf.resourceitem+json' \
-d '{
    "AccountKey": "HDFC Bank",
    "PersonFirstName": "Lilly",
    "PersonLastName": "Lilly",
    "EmailAddress": "lilly.inigo@example.com" ,
    "BirthPlace_c":"New York"
```

### Modify the Profile Option

To modify the svc\_css\_reg\_cont\_map profile option so that it includes the Place of Birth field:

- 1. Sign in to Oracle Fusion Service as administrator or a setup user.
- 2. In the **Setup and Maintenance** work area, go to the following:
  - Offering: Service
  - Functional Area: Digital Customer Service
  - Task: Manage Digital Customer Service Profile Options
- 3. Click the svc\_css\_reg\_cont\_map profile option.
- 4. Add the following profile option value to the list of values:

BirthPlace\_c:PlaceOfBirth

5. Click Save and Close.

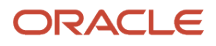

# Usage Example with Multiple Mappings

Now, let's briefly consider a scenario with multiple mappings.

First, you specify the case sensitive name and value pairs to map the fields of the Registration View object to the Contact View object. Here's how you do it: in the following way:

reg\_field1:contact\_field1,reg\_field2:contact\_field2

Where, the reg\_field1 is the PlaceOfBirth\_c in the Registration View Object which is itself a custom object created in Application Composer.

The contact\_field is the PlaceOfBirth field in the Contact View object. This attribute is already present in the Contact object.

So the mapping would be: reg\_field1:contact\_field1 LIKE BirthPlace\_c:PlaceOfBirth

# How do I activate Digital Customer Service as an existing user?

To perform this step you must have the Service Administrator role. The Service Administrator receives the "Action Required" welcome email from Oracle. As the designated activator of the Oracle Digital Customer Service service, the activator is only required to kick off the provisioning process.

- 1. Open the email prefaced "Action Required" that you received from Oracle Cloud.
- 2. Review the information about your service in the email, and then click the provided link to activate your service.
- 3. Enter your cloud account name, and click Next.
- **4.** Click **Continue** on the Cloud Tenant page.
- 5. On the log in page, enter your cloud account credentials, and click Sign In.

The My Services page appears.

- 6. Click the Manage Account tile.
- 7. On the Account page, click the Activate tab.
- 8. Choose the service you want to activate, and click the Cloud Services Account Setup button.
- **9.** Click the **Cloud Account Name** drop down list and select the cloud account you want to activate the service into and then click the **Assign Account** button.

You receive a Review Summary message when the order is successfully activated.

**10.** Click **Close** to complete the activation phase.

The account is now ready to use.

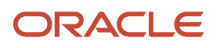

# How do I set profile options for Self-Service Optimization?

Self-Service Optimization gives you greater flexibility by using proxy users in Fusion Service

You must set the required profile options for Self-Service Optimization. There are also optional profile options for other functionality.

#### Set profile options for Self-Service Optimization

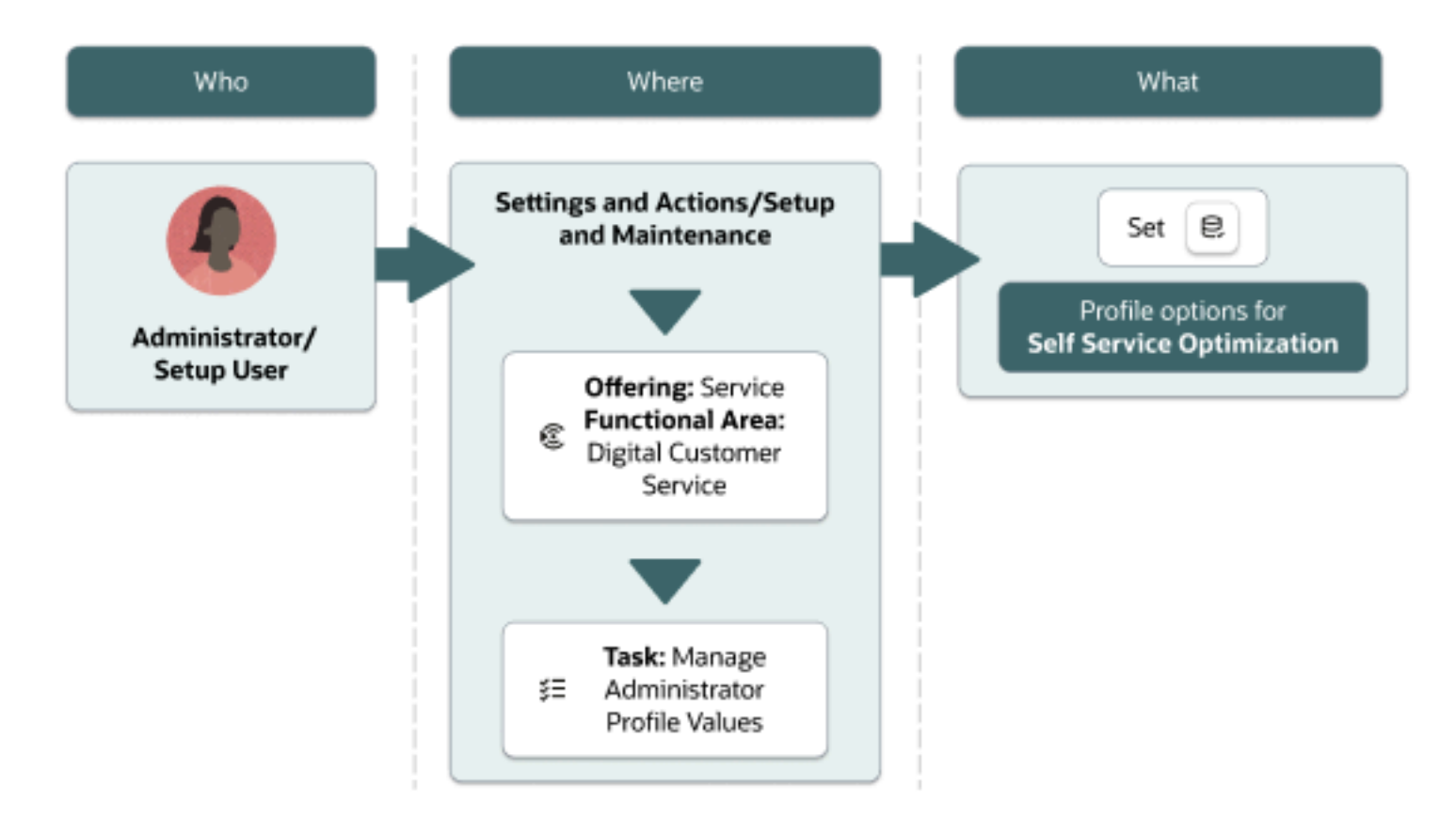

## Set Required Digital Customer Service Profile Options

The profile options specific to Digital Customer Service are found in two task areas: Manage Digital Customer Service Profile Options and Manage Digital Customer Service Account Setup Profile Options.

1. Sign in to Oracle Fusion Service as administrator or a setup user.

#### 2. In the Setup and Maintenance work area, go to the following:

- Offering: Service
- Functional Area: Digital Customer Service
- Task: Manage Digital Customer Service Profile Options
  - or
- o Task: Manage Digital Customer Service Account Setup Profile Options
- **3.** Click the name of the profile option that you want to change.
- **4.** Set the profile option value as needed.
- 5. Click Save and Close.

| Required Profile Options and Descriptions                                                                                     | Default Value | Comments                                                                                                    |
|----------------------------------------------------------------------------------------------------|---------------|----------------------------------------------------------------------------------------------------|
| FND_IDP_PROXY_USER_WHITELIST<br>Used to identify the list of allowed proxy users.                                             | None          | Enter a comma-separated list of proxy user names. Note: There must be no spaces between the commas and the names.                                                                    |
| ORA_CORS_ORIGINS<br>List of trusted domains that can make requests.                                                           | None          | *, or specific comma-separated fully qualified domain names.                                                                                                    |
| CORS_ACCESS_CONTROL_ALLOW_HEADERS<br>Specifies comma-separated list of headers that<br>are allowed as part of a CORS request. |               | Add these values, in the comma separated list,<br>if they're not present:<br>Puds-Access-Token, kmauthtoken, content-<br>language, X-Oracle-ABCS-SessionId, X-Oracle-<br>ABCS-UserId |
| SVC_CSS_PUDS_CACHE_DURATION<br>Decides the amount of time, in minutes, that<br>Proxy User Data Service objects are cached.    | 15 minutes    | Any changes to this parameter will force a refresh of the proxy users configuration data cache.                                                                                      |
| SVC_CSS_USE_FA_AS_IDP<br>Identifies if self-service users are created in<br>Fusion Service or in IDCS.                        | False.        | Make sure this value is set to False for self-<br>service optimization mode.                                                                                                    |

### Set Optional Profile Options

Profile options enable you to configure and control application data centrally. They store user preferences, installation information, configuration choices, and processing options. Administrators and setup users manage profile options in the Setup and Maintenance work area.

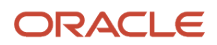

# **Registration Profile Options**

| Profile Option                    | Default Value   | Possible Values                          | Effect                                                                                                    |
|-----------------------------------|-----------------|------------------------------------------|----------------------------------------------------------------------------------------------------|
| SVC_CSS_SELF_REGISTRATION         | New Or Existing | None<br>New Or Existing<br>Existing Only | Specifies which contacts can self-<br>register. If Existing is specified,<br>only existing contacts can self-<br>register.                                                                                                    |
| SVC_CSS_SELF_REG_AUTO_<br>APPROVE | False           | True<br>False                            | Enables automatic approval of self-<br>service registration requests that<br>are associated with an account.<br>If SVC_CSS_SELF_REG_AUTO_<br>APPROVE is set to False and SVC_<br>CSS_ACCT_ADMIN_APPROVE<br>is set to True, then the Digital<br>Customer Service Account<br>Administrators can approve user<br>registration requests in the Digital<br>Customer Service Customer user<br>interface. Also, Digital Customer<br>Service Administrators can approve<br>registration requests in the Digital<br>Customer Service Administration<br>user interface.                                                                                                    |
| SVC_CSS_ACCT_ADMIN_APPROVE        | True            | True<br>False                            | Enables the approval of self-service<br>user registration requests by users<br>with Digital Customer Service<br>Account Administrator roles.<br>If set to True, Digital Customer<br>Service Account Administrators<br>can approve user registration<br>requests in the Digital Customer<br>Service customer user interface<br>and Digital Customer Service<br>Administrators can approve<br>registration requests in the Digital<br>Customer Service Administration<br>user interface.<br>If set to False, only Digital<br>Customer Service Administrators<br>can approve registration requests<br>in the Digital Customer Service<br>Administration user interface.<br><b>Note:</b><br>This option applies only when<br>the SVC_CSS_SELF_REG_<br>AUTO_APPROVE option is set to<br>False. |

| Profile Option         | Default Value    | Possible Values                                                                                                    | Effect                                                                                                    |
|------------------------|------------------|----------------------------------------------------------------------------------------------------|----------------------------------------------------------------------------------------------------|
| SVC_CSS_ACCT_KEY_FIELD | OrganizationName | Any field in the Account object                                                                                                    | Specifies a valid field name in the<br>Account object. The field name is<br>case sensitive.<br>Note:<br>You must create an attribute<br>in the account object to be the<br>account key, because the default<br>account key of account name<br>isn't secure.                                                                                                    |
| SVC_CSS_REG_CONT_MAP   | An empty string  | An empty string.<br>Any defined value, with a colon<br>separating fields, and commas<br>separating the pairs.<br>For example, reg_field1:contact_<br>field1, reg_field2:contact_field2 | You specify a value for this profile<br>option only if the name of the<br>attribute in the Self Registration<br>object is different from the name<br>in the Contact object. Cases where<br>they might happen are if you've<br>created a custom attribute for<br>an object. Custom attributes are<br>designated with an _c, such as<br>PlaceOfBirth_c. For this use case,<br>you ignore the _c when decide<br>whether an attribute maps or not.<br>So, let's take the custom attribute<br>in the Self Registration object<br>PlaceOfBirth_c. Because the<br>Contact object has a ready to use<br>attribute called PlaceOfBirthno<br>mapping is required because the<br>two values match. If, however,<br>the name of the custom attribute<br>was BirthPlace_c the value of<br>this profile option would then be<br>BirthPlace_c:PlaceOfBirth.<br>Here's an extra example with<br>multiple mappings:<br>First, you specify case sensitive<br>name and value pairs to map<br>the fields of the Registration<br>View object to the Contact View<br>object in the following way: reg_<br>field1:contact_field1, reg_<br>field2:contact_field1.<br>The reg_field1 is the<br>PlaceOfBirth_c in the Registration<br>View Object which is a custom<br>object created in Application<br>Composer.<br>The contact_field is the<br>PlaceOfBirth field in the Contact<br>View object. This attribute is<br>already present in the Contact<br>object.<br>So the mapping would be: |

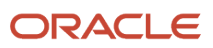

| Profile Option                          | Default Value                                                        | Possible Values                                                                                                    | Effect                                                                                                    |
|-----------------------------------------|----------------------------------------------------------------------|----------------------------------------------------------------------------------------------------|----------------------------------------------------------------------------------------------------|
|                                         |                                                                      |                                                                                                    | reg_field1:contact_<br>field1 LIKE BirthPlace_<br>c:PlaceOfBirth                                                                                                    |
| SVC_CSS_SIGN_IN_ATTR_NAME               | EmailAddress                                                         | The value of the assigned attribute<br>must be unique.<br>Possible values include:<br>EmailAddress                                                                                                    | Specifies the sign-in attribute<br>that users must specify in the<br>Sign in ID field in the Self-Service<br>Registration object. This field is<br>used to decide whether the user<br>exists in the Lightweight Directory<br>Access Protocol server.                                    |
| SVC_CSS_REG_FLD_CONTACT                 | EmailAddress                                                         | Any field on the Self-Service<br>Registration object.                                                                                                    | Specifies the field to use during the<br>user registration process to decide<br>if the registering user is an existing<br>contact. The field names are case<br>sensitive.<br>The SVC_CSS_REG_CONT_MAP<br>profile option is used to find the<br>name of the attribute on the<br>Contact. |
| SVC_CSS_SEND_WELCOME_EMAIL              | True                                                                 | True<br>False                                                                                                    | Enables sending a welcome<br>email when a new user account is<br>created.                                                                                                    |
| SVC_CSS_USER_ROLE_COMMON_<br>NAME       | ORA_SVC_CUSTOMER_SELF_<br>SERVICE_USER_ABSTRACT                      | A string representing the name of<br>the role that's set up for Customer<br>Self-Service users. Typically, this is<br>a copy of a Customer Self-Service<br>User with extra privileges added.                                        | Specifies the common name of the role granted to previously created Customer Self-Service Users.                                                                                                    |
| SVC_CSS_ACCT_ADMIN_ROLE_<br>COMMON_NAME | ORA_SVC_CUSTOMER_<br>SELF_SERVICE_ACCOUNT_<br>ADMINISTRATOR_ABSTRACT | A string representing the name<br>of the role that's set up for<br>Customer Self-Service Account<br>Administrator. Typically, this is a<br>copy of a Customer Self-Service<br>Account Administrator with extra<br>privileges added. | Specifies the common name of<br>the role granted to the previously<br>created Customer Self-Service<br>Account Administrators.                                                                                                    |
| SVC_CSS_USER_CATEGORY                   | An empty string                                                      | A string                                                                                                    | Specifies the user category that<br>defines the URL to which the self-<br>service user is redirected after a<br>password reset.<br>The user category is defined in the<br>Security Console.                                                                                             |
| SVC_CSS_IMP_SIGN_IN_ATTR_<br>NAME       | PrimaryEmailAddress                                                  | Any field on the Contact object.                                                                                                    | Specifies a field in the Contact<br>object to be used as the sign-in<br>attribute when importing data into                                                                                                    |

| Profile Option                            | Default Value   | Possible Values    | Effect                                                                                                    |
|-------------------------------------------|-----------------|--------------------|----------------------------------------------------------------------------------------------------|
|                                           |                 |                    | the Self-Service Roles object. The field name is case sensitive.                                                                                                    |
| SVC_CSS_USE_FA_AS_IDP                     | False           | True<br>False      | Specifies whether the identity<br>provider is Oracle Fusion<br>Applications or Oracle Identity<br>Cloud Service.<br>When set to True, Oracle Fusion<br>Applications is used.                                                                                                    |
| ORA_SVC_CSS_SELF_REG_B2C_<br>AUTO_APPROVE | True            | True<br>False      | Enables automatic approval of self-<br>service registration requests that<br>aren't associated with an account.<br>If set to True, users who register<br>without an account will be auto<br>approved to become self-service<br>users. If set to False, users who<br>register without an account<br>will need to be approved by an<br>administrator before they can<br>become self-service users. |
| SVC_CSS_PUDS_CACHE_<br>DURATION           | 15              | Integer in minutes | Decide the amount of time,<br>in minutes, that Self-Service<br>Optimization objects are cached.                                                                                                    |
| SVC_CSS_ALLOW_CONTACT                     | True            | True<br>False      | Enables the self-service registration of B2C Service contacts.                                                                                                    |
| SVC_CSS_ALLOW_CONSUMER                    | True            | True<br>False      | Enables the self-service registration of consumers.                                                                                                    |
| SVC_CSS_CONSUMER_USER_<br>CATEGORY        | An empty string | A string           | Specify the user category for<br>consumers defining the redirect<br>URL for self-service users after a<br>password reset.                                                                                                    |

# Knowledge Setup Profile Options

| Profile Option          | Default Value | Possible Values | Effect                                   |
|-------------------------|---------------|-----------------|------------------------------------------|
| CSO_CONTENT_RATING_TYPE | None          | True and False  | Enables content rating for<br>Knowledge. |

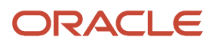

# How do I enable my own sign in pages?

To enable your own sign-in pages, you must first update your Digital Customer Service application configuration to use Digital Customer Service as the Security provider.

After doing this, VBCS will inject data into the app-flow.json file which will allow the Digital Customer Service

Security Provider to have access to the same IDCS configuration information as the standard VB security provider. In addition to enabling you to create your own sign-in page, using the Digital Customer Service Security Provider enables you to use the Change Password button on the My Profile page in the out of the box reference implementation. That button takes the user to the reference implementation's Change Password page.

- 1. Using the application navigator's Source View, navigate to **webApps > webAppName > app-flow.json**.
- Locate the userConfig element in the app-flow.json file of the application in the DT editor, and replace the child element "type": "vb/DefaultSecurityProvider" With: "type: "oj-odcs/application-common/ OdcsSecurityProvider".
- 3. Then, add "defaultSecurity": true.

This entry must be a child element of the "userConfig/configuration" element which tells VBCS to send IDCS configuration data to the app-flow.json file during application staging. Here's how the updated "userConfig" element should look:

```
"userConfig": {
  "type": "oj-odcs/application-common/OdcsSecurityProvider",
  "configuration": {
  "defaultSecurity": true,
  "authentication": {
  "type": "implicit"
  }
  },
  "embedding": "deny"
}
```

You can optionally specify the custom sign-in page for Digital Customer Service by setting userConfig.configuration.odcsLoginPath to point to a VB page path. If this path isn't specified, the RI default of shell/ sign-in is used.

## Set the Service Instance URL

Now you must set the service instance URL for the idcsRestApi Service Connection.

- 1. In Oracle Visual Builder, open your Digital Customer Service application (if it's not open already).
- 2. Click Service Connections, click **idcsRestApi**, and then click the **Servers** tab.
- 3. Click **Edit**, then in the Edit Server page, edit the Instance URL to be the URL of your IDCS server. For example: <a href="https://idcs-xxx.identity.yyy.idcs-example.com">https://idcs-xxx.identity.yyy.idcs-example.com</a>.
- 4. Click Save.

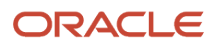

# Verify the Identity Cloud Service Identity Provider Policy

If you have a custom sign-in page for your Digital Customer Service application confirm that IDCS is enabled to use the User Name-Password authentication factor.

- 1. In the Identify Cloud Service administration console, click the Navigation Drawer, the expand **Security**, and choose **IDP Policies**.
- 2. Click Default Identity Provider Policy, and then the Identity Provider Rules tab.
- 3. Click the Menu icon and choose Edit.
- 4. In the Edit Default IDP Rule dialog box, make sure **Username-Password** is shown in the **Allowed Identity Providers** box. If not, do the following:
  - a. Click in the Assign Identity Providers box, and select Username-Password.
    b. Click Save.

If you don't want to add USETNAME-PASSWORD to the Default Identity Provider Policy, you can add a new IDP Policy for the Digital Customer Service application to use. When you create the new policy, add a rule that allows the USETNAME-PASSWORD Identity Provider and assign the VBINST\_XXXX application to the policy. This will ensure that the application uses the new IDP policy instead of the default IDP policy.

For more information, see Related Topics for a link to the Identity Cloud Service documentation.

Related Topics

Understand Identity Provider Policies

# What are the work order components?

This topic lists and describes work order components.

The following table describes components specific to Work Orders. It also lists the restrictions associated with the component and any additional configuration required.

**Note:** To use work orders in your Digital Customer Service application, you must first complete the setup of either general work orders or Oracle Field Service work orders with Fusion Service. For more information, refer to the following guides:

- Integrating Fusion Service with Field Service
- Implementing Fusion Service

| Component Name  | Description                                                                                                    |
|-----------------|----------------------------------------------------------------------------------------------------|
| Work Order List | Displays a list of work orders to the account user in a preconfigured Oracle Visual Builder list view. The presentation of a row can be edited. Provides the capability to search for a work order and sort the list of work orders.                                              |
| Work Order Data | Displays the summary details of a work order. Provides the capability to update contact information, add a message for the technician, reschedule a work order and cancel a work order. It also provides information about the technician and displays the technician's location. |

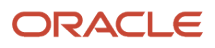

| Component Name | Description                                                                                                    |
|----------------|----------------------------------------------------------------------------------------------------|
|                | <b>Note:</b><br>Self-Service users can only reschedule Oracle Field Service work orders, not generic work orders. |

# How do I set up Digital Customer Service self-service registration?

There are two types of Self-Service registration requests, Fusion and B2C.

- You allow Fusion requests by setting the value of the SVC\_CSS\_ALLOW\_CONTACT profile option to TRUE.
- You allow B2C requests by setting the SVC\_CSS\_ALLOW\_CONSUMER profile option to TRUE.

The following users can submit self-service registration requests::

- Anonymous Users
- User with Customer Self-Service Administration duty role
- User authenticated by IDCS through the Proxy User Data Service

Here's how the self-service registration request works:

First, the registration request is validated. If no errors are found, the status of the request is set to ORA\_CSS\_PENDING. If the value of profile option (either SVC\_CSS\_ALLOW\_CONTACT for Fusion, or SVC\_CSS\_ALLOW\_CONSUMER for B2C) is set to TRUE then the process continues.

If the profile option is set to FALSE, then the request must be manually initiated by a user with either the Customer Self-Service Account Administrator job role or Customer Self-Service Account Administration duty role. The name of the profile option is SVC\_CSS\_SELF\_REG\_AUTO\_APPROVE for Fusion requests and ORA\_SVC\_CSS\_SELF\_REG\_B2C\_AUTO\_APPROVE for B2C requests.

Here's the expected result:

- The user account in IDCS with the Customer Self-Service User job role (or job role given by profile option SVC\_CSS\_USER\_ROLE\_COMMON\_NAME) will be present.
- The contact in Fusion Service, stamped with the GUID of the user account in IDCS.
- The contact is given the Self-Service User role.
- If the request was of the Fusion type:
  - A relationship between the business account and the contact is indicated.
  - If the user is the first user of a business account the user is given the Customer Self-Service Account Administrator job role (or a job role given by the SVC\_CSS\_ACCT\_ADMIN\_ROLE\_COMMON\_NAME profile option).

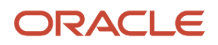

The primary attributes that influence the Self-Service registration are:

- Request Type Code (RequestTypeCd). If this attribute is absent in the request payload or if the value of this attribute is ORA\_CSS\_REQ\_TYPE\_CONTACT then its a Fusion request. If the value of this attribute is ORA\_CSS\_REQ\_TYPE\_CONSUMER then it's a B2C request.
- Account Key (AccountKey). For Fusion requests, this attribute is expected to identify a unique business account. The profile option SVC\_CSS\_ACCT\_KEY\_FIELD determines the attribute of the Account object whose value must be the specified account key value. The default value of this profile option is OrganizationName but it can be set to any attribute of the account object whose value is unique to a single account.
- Email Address (EmailAddress). This attribute is the default value of the SVC\_CSS\_REG\_FLD\_CONTACT profile
  option and is used to locate an existing contact. You can set this profile option to any attribute on the SelfService Registration object. The corresponding attribute on the Contact object is located either using auto
  mapping logic or using the value of the SVC\_CSS\_REG\_CONT\_MAP profile option. The email address of the
  located contact and the email address of the registration request must be the same.
- Login ID (LoginId). If a value for this attribute isn't specified, the value will be set to the value of the attribute identified by the SVC\_CSS\_SIGN\_IN\_ATTR\_NAME profile option whose default value is EmailAddress. Login ID is used to locate a user account in the Identity database.

The following table shows the actions taken based on the result of searching for existing contact and user account:

| Search Result                                                                                          | Action                                                                                                    |
|----------------------------------------------------------------------------------------------------|----------------------------------------------------------------------------------------------------|
| Contact doesn't exist but the user account exists.                                                     | A contact record is created and the GUID of the user account is stamped on the contact if the user submitting the registration request is authenticated by IDCS or the user submitting the registration request has been given the Associate User With Contact privilege. The Associate User With Contact privilege is given by default only to users with the Customer Self-Service Administration duty role. |
| Contact exists and the user exists and contact record isn't stamped with the GUID of the user account. | The GUID of the user is stamped on the contact provided the user submitting the registration request<br>is authenticated by IDCS and the email address of the user account is same as that of the registration<br>request or the user submitting the registration request has been given the Associate User With Contact<br>privilege.                                                                         |
| Contact exists and the user exists and contact record is stamped with the GUID of the user account.    | If this is a Fusion request, the user already has a self-service user role for one account and is granted the self-service role for another account.                                                                                                    |
| Contact exists but user account isn't found.                                                           | A user account is created and the contact is stamped with the GUID of the user account.                                                                                                    |
| Neither a contact nor a user account is found                                                          | The records are created and the contact record is stamped with GUID of the user account.                                                                                                    |

After the contact record is created, the attributes of the Self-Service Registration object are copied over to the Contact object. If the name of an attribute of the SelfRegistration object (ignoring \_c) is same as that of the Contact object then the value of that attribute is copied over. If the names aren't the same then the SVC\_CSS\_REG\_CONT\_MAP profile option can be used to map an attribute of the SelfRegistration object to an attribute of the Contact object.

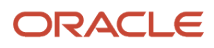

# How do I activate Digital Customer Service as a new customer?

To perform this step you must have the Service Administrator role. The Service Administrator receives the "Action Required" welcome email from Oracle. As the designated activator of the Oracle Digital Customer Service service, the activator is only required to activate Digital Customer Service.

After that, the activator can select a different service administrator to manage the day-to-day administration of the service during the activation process if necessary.

- 1. Open the email prefaced "Action Required" that you received from Oracle Cloud.
- 2. Review the information about your service in the email, and then click the provided link to activate your service.
- **3.** In the Activate My Service form, do the following:
  - a. Enter a cloud account name.

This name is used to identify your cloud account. We recommend that you use the same Oracle Cloud account that Fusion Service resides in.

- **b.** Enter Administrator details, and if you're not going to be the Service Administrator going forward, assign the new Service Administrator at this time.
- 4. Click Create Account to proceed to submit your request.
- 5. Click Close.

The account is now active and ready to use.

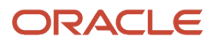